# About Direct Debit - OneUSG Connect -Benefits

- USG policy now requires that all retirees pay premiums by direct debit for USG Benefits (retiree dental, vision, life insurance, or pre-65 healthcare coverage), regardless of whether you now pay for your coverage by either direct debit or paper billing.
- If you do have direct debit now, you will need to provide your banking information again. Banking regulations prohibit us from transferring direct debit information from the current benefits administration system to the new system.
- All retirees must provide direct debit information between June 26 and November 30, 2017 or risk loss of coverage.

## Steps:

- A. Go to http://oneusgconnect.usg.edu/.
- B. Under Manage My Benefits, select USG Retirees and COBRA participants.

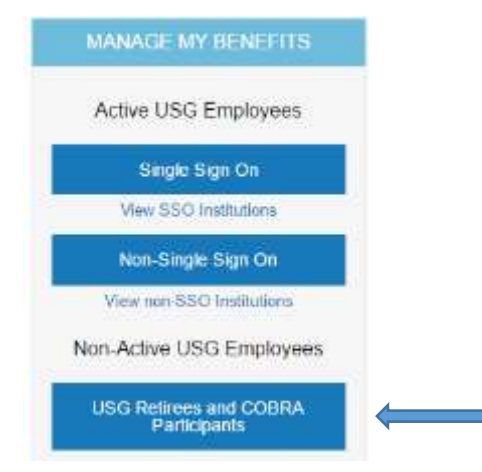

C. Click Are you a new user? link.

| Log On 👩 H                          | etp     |
|-------------------------------------|---------|
| Operio                              |         |
| Password <sup>1</sup>               |         |
| <ul> <li>Remember my Use</li> </ul> | e iD    |
| Log Dn                              |         |
| Forgot User ID or Pas               | sword?  |
| Are you a new user?                 | <b></b> |

Page 1 ©2017 University System of Georgia. All Rights Reserved 26 June 2017

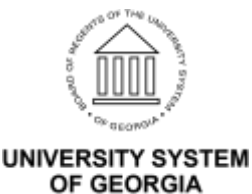

D. Enter Your Personal Identification to establish secure access, click

### Continue.

| Enter     | Your      | Per    | sonal     | Ident     | tification | on 🤇       | Help      |
|-----------|-----------|--------|-----------|-----------|------------|------------|-----------|
| Before yo | u can ac  | cess y | our accou | nt. you n | eed to co  | nfirm your | identity. |
| Last 4 Di | gits of S | SN     |           |           |            |            |           |
| Birth Dat | e         |        |           |           |            |            |           |
| June      | •         | 26 .*  | 2017 •    |           |            |            |           |
| Continue  |           |        |           |           |            |            |           |

- E. Enter your Zip Code, Click Continue
- F. Next you will be prompted to create your user ID, password (needs 3 of 4 –uppercase, lowercase, number, symbol), phone pin (six digits only) and five security questions.
- G. Once you complete your security information, click **continue**.
- H. This brings you to the main page. It will ask you if you want a tour or skip the tour. To go to the next step, select skip tour.
- From the OneUSG Connect Benefits home page. Click the Health & Insurance Tab,

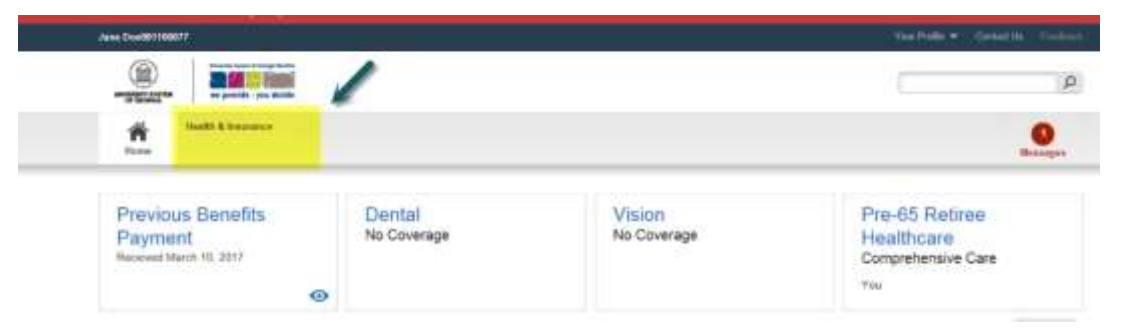

OF GEORGIA

©2017 University System of Georgia. All Rights Reserved

J. Click Learn About, Billing and Payments. (If you have no USG Benefits, then this option will not be available. Next step is to check beneficiary information)

| Customer Service - Read Only   |                       |
|--------------------------------|-----------------------|
| Jane Roe001100977              |                       |
|                                |                       |
| Hone Health & Insurem          |                       |
| Take Action 🔹 Converage        | leads + Lower Acout   |
|                                | Forme and Materials   |
| 1.2.2.1.2.1.2.1.11111110.0.0.0 | Rocont Requests       |
| Health & Insurance             | Report and Developing |

K. The system defaults to Bill Sent by Mail. Click either the (change) or Choose Your Ongoing Payment Method under Take Action.

| Billing Information                                                                                                    | fits   Exyment History   Deductions                                                                                                    | Choose Your Ongoing<br>Payment Mathod                                                                                               |
|----------------------------------------------------------------------------------------------------|----------------------------------------------------------------------------------------------------|----------------------------------------------------------------------------------------------------|
| Billing Information<br>As of 06-23-2017                                                                                                    |                                                                                                    | (7) Answer Center                                                                                                    |
| Current Amount Due                                                                                                    | \$823.92                                                                                                    | Convenient Payment     Options                                                                                                    |
| Current Ongoing Payment<br>Bill Sent by Mail (Change)                                                                                                    | t Method                                                                                                    | Where to Send Your<br>Payment     Important Dates in Your<br>Billing Cycle                                                          |
| Home Address<br>Do Not Mail<br>JACKSON GA 30233                                                                                                    | To have your bills sent to a<br>different mailing address, choose<br>bill me as your ungoing payment<br>method.                               | <ul> <li>How to Pay for Your<br/>Benefits</li> <li>Refund Timing</li> </ul>                                                         |
|                                                                                                    |                                                                                                    |                                                                                                    |
| rom this screen, sele                                                                                                    | ect <b>Continue</b> .<br>Ayment Method                                                                                                    | Answer Center                                                                                                    |
| rom this screen, sele<br>oose Your Ongoing Pa<br>Direct debit<br>Have your payment automatically dedi<br>account.<br>Note: If you choose direct debit, you a<br>ot be using a bank or financial agency                                                           | ect Continue.<br>wyment Method<br>ucted from your bank<br>we confirming that you will<br>located outside the United                           | Answer Center     Convenient Reyment     Options     How To Pay For Your     Benefits                                               |
| oose Your Ongoing Pa<br>Direct debit<br>Have your payment automatically dedi<br>account.<br>Note: If you choose direct debit, you a<br>not be using a bank or financial agency<br>States to fund your total direct debit p<br>confirm this, then choose Bill Me. | oct Continue.<br>ayment Method<br>ucted from your bank<br>we confirming that you will<br>located outside the United<br>ayments. If you cannot | Answer Center     Convenient Payment     Options     How To Pay For Your     Beenfits     Important Dates in Your     Billing Cycle |

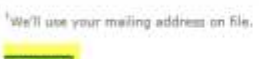

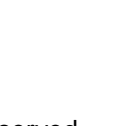

L.

©2017 University System of Georgia. All Rights Reserved

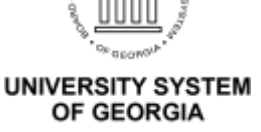

## Retirees Setting up Direct Debit Job Aid

### M. Click Add Financial Institution.

#### Ongoing Payment Method Choose Your Direct Debit Account

? Answer Center

Choose the direct debit account from which you would like to make payments. You hereby authorize University System of Georgia, or its duly authorized representatives, and the financial institution to initiate debit entry withdrawals from your checking/savings account for your monthly benefit plan premiums and to credit your checking/savings account at such times as may be necessary to issue refunds of amounts withdrawn from your checking/savings account pursuant to this Direct Debit Authorization.

Convenient Payment Options

| Dire | ect Debit Accounts          |                           |
|------|-----------------------------|---------------------------|
| ۲    | Direct Debit (Bank Address) | Add Financial Institution |
|      | Not on File                 |                           |
| Save | Cancel                      |                           |

N. Make sure to have your banking information available and fill in account and routing information.

| d the account numbe                                                                                | r and routing number at the bottom of your che | eck and enter them below. |
|----------------------------------------------------------------------------------------------------|------------------------------------------------|---------------------------|
| Memo                                                                                               |                                                |                           |
| < 999999999 < 9                                                                                    | aaaaaaaaaaaaaaaaaaaaaaaaaaaaaaaaaaaaaa         |                           |
| Routing Number A                                                                                   | ccount Number                                  |                           |
| 100                                                                                                |                                                |                           |
| Direct Debit (Ban                                                                                  | k Address)                                     |                           |
| Direct Debit (Ban                                                                                  | k Address)                                     |                           |
| Direct Debit (Ban<br>Institution Name<br>Account Type                                              | k Address)                                     |                           |
| Direct Debit (Ban<br>Institution Name<br>Account Type<br>Account Number                            | k Address)                                     |                           |
| Direct Debit (Ban<br>Institution Name<br>Account Type<br>Account Number<br>Re-enter Account Number | k Address)                                     |                           |

Note: By submitting this request, you authorize your employer and financial institution to either directly deposit your money into the account(s) you indicated or directly debit your account each billing cycle. You also authorize both parties to correct your account(s) in case of an error.

Save and Return

Casteril

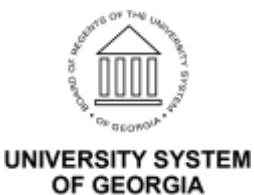

O. It will ask you to verify and **save again**. Once complete, you will see the following message.

#### Ongoing Payment Method Completed Successfully

Your request to Choose Your Ongoing Payment Method is complete.

**Ongoing Payment Method** 

Direct Debit

Direct Debit (Bank Address) Bank of America Account Type: Checkina Account Number: Routing Number:

You'll receive a confirmation notice before the first automatic withdrawal.

**Note:** If you've chosen an automatic payment method, your payment may not be processed this month. If it isn't, your total amount due will carry over to the following month. For more details, see Paying For Your Benefits.

If your request has been received within 3 business days before the due date, your request may not take effect until the next billing period.

All notices related to Direct Billings and Payments will be sent to your preferred mailing address. You can verify or change your mailing preference in Mailing Addresses at any time.

To stop using direct debit as your payment method, you can Choose Your Ongoing Payment Method on this site.

By choosing direct debit, you agree to have your designated account credited for any overpayments after your benefit plan coverage ends. If you want to receive a paper check instead, go to Review Your Refund Method.

You may review your Billing Information or continue browsing this site.

This completes the steps for setting up your Direct Debit. Remember to **Log Off** (upper right corner) when you are done. When logging back into the system, you will be required to verify your identity, using one of the three methods listed below.

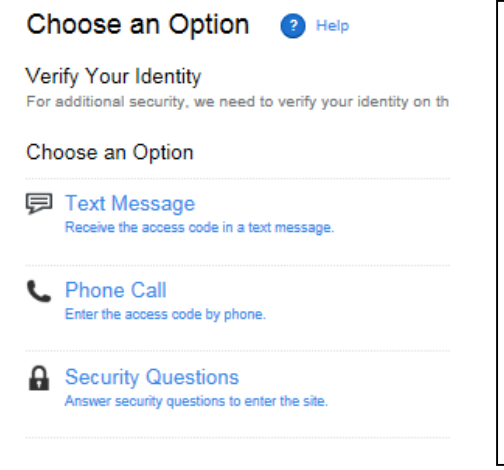

Prior to logging off, it is a good idea to check to see that your most current phone numbers are active in the system. In the upper right corner, click on **Your Profile**, click on **Personal Information.** 

| Your Profile 🔻        | Contact Us | Feedback | Log Off |
|-----------------------|------------|----------|---------|
| Personal Information  |            |          |         |
| Manage Communications |            |          | Q       |

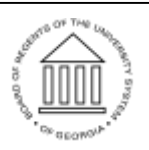

Page 5 26 June 2017

> UNIVERSITY SYSTEM OF GEORGIA